**DOCUMENTO FUNCIONAL** 

## **REGULARIZACIÓN DE COMPROBANTES RECHAZADOS POR MONTOS NO HABITUALES**

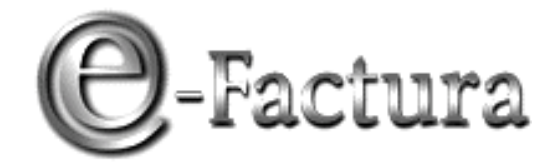

**COMPROBANTE FISCAL ELECTRÓNICO** 

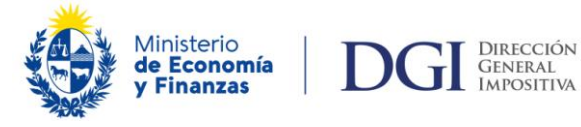

VERSIÓN 02 - 29/06/2023

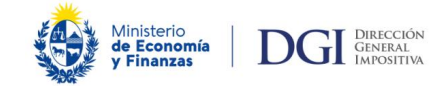

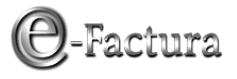

## ÍNDICE

| 1 INTRODUCCIÓN                                                                                        | .3 |
|----------------------------------------------------------------------------------------------------|----|
| 2 PROCEDIMIENTO                                                                                       | .3 |
| 2.3 Reprocesamiento de los comprobantes                                                               | 9  |
| 2.3.1 Sobre con un solo comprobante rechazado u observado                                             | 9  |
| 2.3.2 Sobre con más de un comprobante rechazado u observado (exclusivamente por motivos<br>E06 o C06) | 11 |
| 2.3.3 Sobre con comprobante rechazado u observado por otros motivos                                   | 13 |

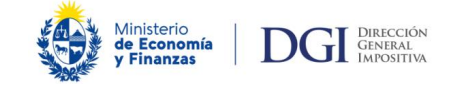

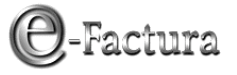

### 1.- Introducción

Esta funcionalidad puede ser utilizada exclusivamente por los contribuyentes autorizados como emisores electrónicos. La misma consiste en la posibilidad de regularizar aquellos comprobantes que hayan sido rechazados (CFE) u observados (CFC) exclusivamente por los motivos E06 o C06 respectivamente: "Importe informado en el CFE excede montos habituales".

Corresponde solicitar la aceptación de comprobantes cuando el monto de la operación documentada en el mismo es correcto a pesar de que la DGI lo consideró atípico para la operativa normal del contribuyente. Por lo tanto, el emisor debe verificar previamente a solicitar la regularización, que dicho comprobante respalda una operativa real y que no ha quedado rechazado por un error en el monto informado en el comprobante. En caso de que corresponda a un error, debe volver a enviar el comprobante corregido como lo hace habitualmente.

Las solicitudes de autorización de comprobantes solamente se realizan a través del Portal de Factura Electrónica de DGI y en el presente instructivo se detalla la forma de realizarlas y en caso de no ser posible hacerlo, el procedimiento a seguir.

### 2.- Procedimiento

Ingresando al portal e-Factura: https://www.efactura.dgi.gub.uy/ se despliega la siguiente pantalla donde debe completar: número de RUT, C.I. y clave asignada para el ingreso al ambiente de Producción:

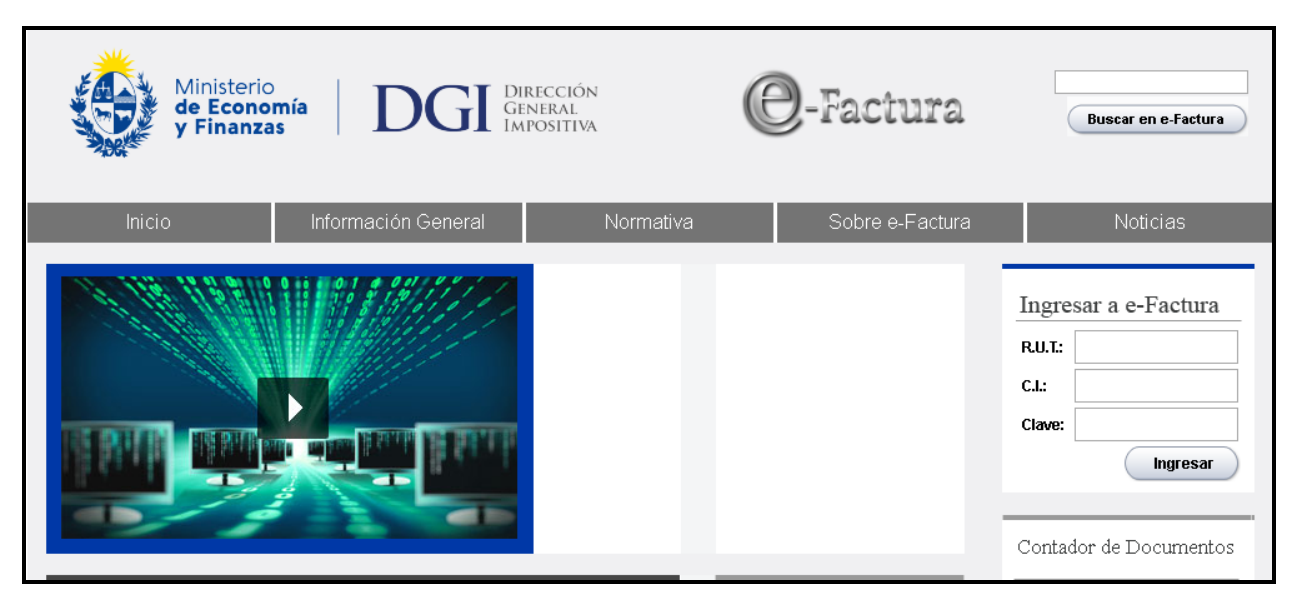

Figura 1

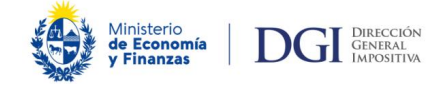

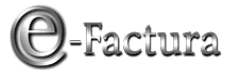

Luego que presione el botón "Ingresar" y habiendo seleccionado el ambiente de Producción, tiene 2 opciones para continuar con el proceso: "Envíos realizados" o "Envíos CFE/CFC", siendo indistinto cual seleccione.

| Ministerio<br>de Economía<br>y Finanzas DGGI DIRECCIÓN<br>GENERAL<br>IMPOSITIVA                                                             | @-Factura Buscar on e-Factura                                                                                                    |
|----------------------------------------------------------------------------------------------------|----------------------------------------------------------------------------------------------------|
| > Producción                                                                                                    |                                                                                                    |
| Servicios                                                                                                    |                                                                                                    |
|                                                                                                    | > Testing                                                                                                    |
| <ul> <li>Envíos</li> <li>Sobre</li> <li>Reporte</li> <li>Informe de Proveedores de Software (************************************</li></ul> | En este ambiente está disponible una serie de facilidades gara realizar<br>pruebas libres que permiten, mediante mecanismos de recepción<br>automatizados, validar los formatos y la titma electrónica de los CFE,<br>repontes y menanises de respuesta según corresponde. |
|                                                                                                    |                                                                                                    |
| Consultas<br>- Envíos realizados<br>- Envíos CFE/CFC                                                                                        | En este entivente se accede a los móxulos Postulación y Certificación pera<br>restas respectivemente la volcitud de ingreso y las pruebas específicas<br>que permiten alcanzar la celidad de ention electrónico o certificar un nuevo<br>CFE.                              |
| <ul> <li>CFE Recibidos</li> <li>Verificación CFE</li> </ul>                                                                                 |                                                                                                    |
| <ul> <li>Consulta del CAE Autorizado</li> <li>e-mail de emisores</li> <li>Datos declarados</li> </ul>                                       | En este ambiente están disponibles las funcionalidades necesarias para que<br>los proveedures de software realizen su introipción en el Flegistro, y la<br>administración de sus trabajos como Proveedor Habilitado.                                                       |
| <ul> <li>Consulta del mandante</li> </ul>                                                                                                   |                                                                                                    |
| <ul> <li>Montos de reporte diario</li> <li>Consulta de Informe de Proveedores de<br/>Software</li> </ul>                                    |                                                                                                    |
| Actualización de datos                                                                                                    |                                                                                                    |
| Desafiliación                                                                                                    |                                                                                                    |
| <ul> <li>Ingreso</li> </ul>                                                                                                    |                                                                                                    |
| Registro de Incidentes                                                                                                    |                                                                                                    |

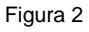

Importante:

- Para poder solicitar la aceptación de un CFE o CFC rechazado u observado por los motivos E06 o C06 respectivamente, dichos comprobantes deben haber sido enviados en un sobre que no tenga otros comprobantes rechazados u observados por otros motivos de rechazo u observación (Ver procedimiento detallado en el punto 2.3.3 de este instructivo).
- Fecha límite para solicitar el reproceso de los comprobantes: Fecha de recepción del sobre que contiene el CFE más 60 días.

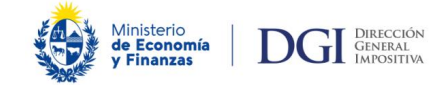

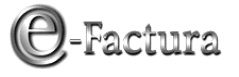

#### 2.1.- Ingreso por la opción "Envíos Realizados"

En caso de utilizar esta opción, para facilitar la búsqueda es conveniente conocer el ID Receptor del sobre. De no saberlo, puede consultar por fecha de recepción y así visualizar los sobres enviados en dicho periodo.

| Envíos Realizados |                           |                 |
|-------------------|---------------------------|-----------------|
|                   | Filtros                   |                 |
|                   | Tipo de Envío             | Sobre V         |
|                   | Estado:                   | Sobre Recibido  |
|                   | Fecha de Recepción Desde: | 09/10/2022      |
|                   | Id. Receptor:             | 0 Id. Emisor: 0 |
|                   |                           | Consultar       |

Figura 3

Una vez identificado el ID receptor y visualizado mediante la acción "Consultar" el sobre que contiene los comprobantes rechazados, seleccionar el ícono señalado en la imagen para consultar los comprobantes que contiene dicho sobre (Figura 4).

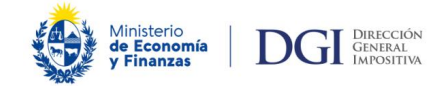

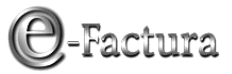

| Envíos Realizado                                                                                                    | DS               |            |                |               |                 |   |              |
|----------------------------------------------------------------------------------------------------|------------------|------------|----------------|---------------|-----------------|---|--------------|
|                                                                                                    |                  |            |                |               |                 |   |              |
|                                                                                                    | Filtros          |            |                |               |                 |   |              |
|                                                                                                    | Tipo de Envío    |            | Sobre          | $\sim$        |                 |   |              |
|                                                                                                    | Estado:          |            | Sobre Recibido |               |                 |   |              |
|                                                                                                    | Fecha de Recepo  | ión Desde: | 09             | /10/2022 🗊 🕨  | Hasta:          | ( | 08/12/2022   |
|                                                                                                    | Id. Receptor:    |            |                | 0             | (d. Emisor:     |   | 0            |
|                                                                                                    |                  |            |                | Consultar     |                 | ) |              |
|                                                                                                    |                  |            |                |               |                 |   |              |
|                                                                                                    | Fecha Recepción  | Estado     | Cant. Cmps.    | Id.<br>Emisor | Id.<br>Receptor |   | Estado Cmps. |
| ka 💽                                                                                                    | 08/12/2022 14:33 | Recibido   | 1              | 1011221031    | 5194477         | • | Procesado    |
| in 🔁 💽 🖉                                                                                                    | 08/12/2022 14:30 | Recibido   | 3              | 1011221001    | 5194476         | • | Procesado    |
| 💼 💿 🗌                                                                                                    | 08/12/2022 14:27 | Recibido   | 1              | 1011220957    | 5194475         | • | Procesado    |
| in 🔁 💽 🖉                                                                                                    | 08/12/2022 14:10 | Recibido   | 3              | 1011221124    | 5194473         | • | Procesado    |
| in 🔁 💽                                                                                                    | 08/12/2022 13:02 | Recibido   | 3              | 1011220929    | 5194470         | • | Procesado    |
| in 1997 - 1997 - | 30/11/2022 14:42 | Recibido   | 1              | 3011221500    | 5194469         | • | Procesado    |
| in 1997 - 1997 - | 29/11/2022 15:58 | Recibido   | 2              | 2911221552    | 5194465         | • | Procesado    |
| in 🔁 💽                                                                                                    | 29/11/2022 15:49 | Recibido   | 1              | 2911221527    | 5194464         | • | Procesado    |
| <b>i</b>                                                                                                    | 29/11/2022 15:13 | Recibido   | 2              | 2911221320    | 5194463         | • | Procesado    |
| <b>2</b>                                                                                                    | 29/11/2022 15:08 | Recibido   | 2              | 2911221317    | 5194462         | • | Procesado    |
| ia 💿                                                                                                    | 29/11/2022 15:03 | Recibido   | 1              | 2911221500    | 5194461         | • | Procesado    |
| <b>E</b>                                                                                                    | 18/11/2022 16:55 | Recibido   | 2              | 1011221031    | 5194381         | • | Procesado    |
|                                                                                                    |                  |            | 🔇 🔇 Pági       | na 1 de 1 🜔 ( | H               |   |              |

Figura 4

Cuando se ingresa a la consulta del sobre, el sistema identifica aquellos comprobantes rechazados pasibles de ser reprocesados identificándolos con la opción "Reprocesar" (Figura 5).

| Consulta S          | obre          |                        |                  |                   |             |              |
|---------------------|---------------|------------------------|------------------|-------------------|-------------|--------------|
|                     |               |                        |                  |                   |             |              |
| Carátula            |               |                        |                  |                   |             |              |
| RUC:                | ****          | xxx                    |                  |                   |             |              |
| Id. Receptor:       | 5194470       | Fecha y Hora Recepción | 08/12/2022 13:02 | 2                 |             |              |
| Id. Emisor:         | 1011220929    | Fecha de Creación:     | 08/11/2022       |                   |             |              |
| Cant. Comprobantes: | 3             | Estado Comprobantes:   | Procesado        |                   |             |              |
| Estado:             | Sobre Recibio | ło                     |                  |                   |             |              |
|                     | XML Respuesta | a de los Comprobantes  |                  |                   |             |              |
| Tipo CFE/C          | FC Serie      | Número Estado          |                  | Fecha comprobante | CAE         | RUT Receptor |
| 🚉 2 e-Ticket        | PF            | 1152 Recibido          |                  | 08/11/2022        | 90220000390 | 13353214     |
| 🚉 1 e-Ticket        | PF            | 1151 Rechazado         | Reprocesar       | 08/11/2022        | 90220000390 | 13353214     |
| 3 e-Ticket          | PF            | 1153 Recibido          |                  | 08/11/2022        | 90220000390 | 13353214     |
|                     |               |                        |                  |                   |             |              |
|                     |               |                        |                  |                   |             |              |
|                     |               |                        |                  |                   |             |              |
|                     |               |                        |                  |                   |             |              |
| Volver              |               |                        |                  |                   |             |              |
|                     |               |                        |                  |                   |             |              |

Figura 5

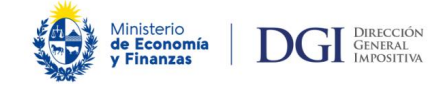

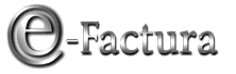

#### 2.2.- Ingreso por la opción "Envíos CFE/CFC"

Si conoce la serie y el número de comprobante rechazado que desea aceptar por considerarlo válido, puede buscarlo ingresando dichos datos (Figura 6). Otra opción de búsqueda es utilizar los filtros de fecha (Figura 7).

| Envíos CFE/CFC                                                     |                                                                                 |                                                  |                                          |
|--------------------------------------------------------------------|---------------------------------------------------------------------------------|--------------------------------------------------|------------------------------------------|
|                                                                    | Filtros                                                                         |                                                  |                                          |
|                                                                    | Comprobante                                                                     | e-Ticket                                         |                                          |
|                                                                    | Estado:                                                                         | Todos 🗸                                          |                                          |
|                                                                    | RUT Receptor:                                                                   |                                                  |                                          |
|                                                                    | Fecha de comprobante Desde:                                                     | 11/06/2022                                       | Hasta: 08/12/20                          |
|                                                                    | Serie Desde:                                                                    | pf                                               | Hasta: pf                                |
|                                                                    | Número Desde:                                                                   | 1151                                             | Hasta: 1151                              |
|                                                                    | Fecha Firma Desde:                                                              | / / 🗊                                            | Hasta: /                                 |
|                                                                    | ¿Mostrar CFE con indicador pag                                                  | os por cuenta de terceros?                       | 0                                        |
|                                                                    | ¿Mostrar CFE con indicador cob                                                  | ranza propia?                                    |                                          |
|                                                                    |                                                                                 | Consultar                                        |                                          |
|                                                                    |                                                                                 |                                                  |                                          |
|                                                                    |                                                                                 |                                                  |                                          |
|                                                                    |                                                                                 |                                                  |                                          |
|                                                                    |                                                                                 |                                                  |                                          |
|                                                                    |                                                                                 |                                                  |                                          |
|                                                                    |                                                                                 |                                                  |                                          |
|                                                                    |                                                                                 |                                                  |                                          |
| Spo CFE/CFC Serie Número Número interno<br>contra e-Ticket PF 1151 | Fecha del comprobante Fecha valor Estado Fecha<br>08/11/2022 / / Rechazado 08/1 | a de firma RUC Receptor<br>11/2022 13353214 5.60 | Monto Neto Moneda Ti<br>0.000.000,00 UYU |

Figura 6

| Envíos CFE/CFC |                                |                            |        |              |   |
|----------------|--------------------------------|----------------------------|--------|--------------|---|
|                | Filtros                        |                            |        |              |   |
|                | Comprobante                    | Todos                      |        |              | ~ |
|                | Estado:                        | Todos 🗸                    |        |              |   |
|                | RUT Receptor:                  |                            |        |              |   |
|                | Fecha de comprobante Desde:    | 11/06/2022                 | Hasta: | 08/12/2022 🗒 |   |
|                | Serie Desde:                   |                            | Hasta: |              |   |
|                | Número Desde:                  | 0                          | Hasta: | 0            |   |
|                | Fecha Firma Desde:             | 11/06/2022                 | Hasta: | 08/12/2022   |   |
|                | ¿Mostrar CFE con indicador pag | os por cuenta de terceros? |        |              |   |
|                | ¿Mostrar CFE con indicador cob | ranza propia?              |        |              |   |
|                |                                | Consultar                  |        |              |   |
|                |                                |                            |        |              |   |

Figura 7

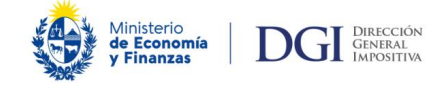

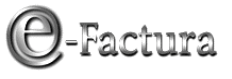

Una vez identificado el comprobante debe presionar el ícono que aparece señalado a su izquierda (Figura 6), y el sistema lo conduce a la pantalla de la Figura 8.

Para continuar con el proceso de aceptación del comprobante debe visualizar el sobre contenedor del mismo.

Puede consultarlo presionando el ícono marcado en la siguiente imagen (Figura 8), y al igual que cuando se ingresó por la opción "Envíos realizados", el sistema identifica aquellos comprobantes pasibles de ser reprocesados.

| Consulta CFE/O | CFC                                                                                       |                                                                                     |                                                     |                                                  |   |  |
|----------------|-------------------------------------------------------------------------------------------|-------------------------------------------------------------------------------------|-----------------------------------------------------|--------------------------------------------------|---|--|
|                | Datos del Compr                                                                           | obante Fiscal Electr                                                                | ónico                                               |                                                  |   |  |
|                | General                                                                                   |                                                                                     |                                                     |                                                  |   |  |
|                | Estado:<br>Motivos Rechazo:                                                               | Comprobante Rechazado<br>E06 - Importe informado en el CFE excede montos habituales |                                                     |                                                  |   |  |
|                | Tipo Comprobante:                                                                         | 101 - e-Ticket                                                                      | Id. Receptor:                                       | 5194470                                          |   |  |
|                | Fecha:<br>Serie:                                                                          | 08/11/2022 00:00<br>PF                                                              | Fecha Firma:<br>Número:                             | 08/11/2022 17:05<br>1151                         |   |  |
|                | Datos Emisor                                                                              |                                                                                     |                                                     |                                                  |   |  |
|                | RUC: XX<br>Sucursal:                                                                      | <b>XXXXXXXXXX</b><br>1                                                              | Denominación:                                       | AAA                                              |   |  |
|                | Datos Receptor                                                                            |                                                                                     |                                                     |                                                  |   |  |
|                | Nro de Documento:                                                                         | 13353214                                                                            | Tipo Documento<br>Código País: UY                   | DI CI                                            |   |  |
|                | Montos                                                                                    |                                                                                     |                                                     |                                                  |   |  |
|                | Moneda:                                                                                   | UYU                                                                                 | Tipo Cambio:                                        | 0,000                                            |   |  |
|                | Monto No Gravado<br>Monto Export, y Asimil.<br>Monto Imp. Percibido<br>Monto IVA Suspenso | 0,00<br>0,00<br>0,00<br>0,00                                                        |                                                     |                                                  |   |  |
|                | Neto IVA Tasa Básica<br>Neto IVA Tasa Mínima<br>Neto IVA Otra Tasa                        | 0,00<br>5.600.000.000,00<br>0,00                                                    | IVA Tasa Básica<br>IVA Tasa Mínima<br>IVA Otra Tasa | 22,000% 0,00<br>a 10,000% 560.000.000,00<br>0,00 | ) |  |
|                | Monto Total                                                                               | 6.160.000.000,00                                                                    |                                                     |                                                  |   |  |
|                | Monto Retenido                                                                            | 0,00                                                                                |                                                     |                                                  |   |  |
|                | Monto Cred. Fiscal                                                                        | 0,00                                                                                |                                                     |                                                  |   |  |
|                | Monto No Fact.                                                                            | 0,00                                                                                |                                                     |                                                  |   |  |
|                | Monto Total a Pagar                                                                       | 6.160.000.000,00                                                                    |                                                     |                                                  |   |  |
|                |                                                                                           |                                                                                     |                                                     |                                                  |   |  |
|                | Volver                                                                                    |                                                                                     |                                                     |                                                  |   |  |

Figura 8

Cuando se ingresa a la consulta del sobre, de igual forma que en la opción detallada en el punto 2.1 del presente instructivo, el sistema identifica aquellos comprobantes rechazados pasibles de ser reprocesados identificándolos con el botón "Reprocesar" (Figura 9).

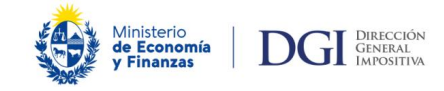

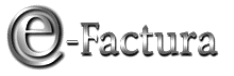

| Consulta So         | obre          |                      |                    |                   |                |             |
|---------------------|---------------|----------------------|--------------------|-------------------|----------------|-------------|
|                     |               |                      |                    |                   |                |             |
| Carátula            |               |                      |                    |                   |                |             |
| RUC:                |               |                      |                    |                   |                |             |
| Id. Receptor:       | 5194470       | Fecha y Hora Recepci | ón: 08/12/2022 13: | 02                |                |             |
| Id. Emisor:         | 1011220929    | Fecha de Creación:   | 08/11/2022         |                   |                |             |
| Cant. Comprobantes: | 3             | Estado Comprobantes  | : Procesado        |                   |                |             |
| Estado:             | Sobre Recibid | 0                    |                    |                   |                |             |
|                     | XML Respuesta | de los Comprobantes  |                    |                   |                |             |
| Tipo CFE/C          | FC Serie      | Número Estado        |                    | Fecha comprobante | CAE RU         | IT Receptor |
| 🚉 2 e-Ticket        | PF            | 1152 Recibido        |                    | 08/11/2022        | 90220000390 13 | 353214      |
| a 1 e-Ticket        | PF            | 1151 Rechazado       | Reprocesar         | 08/11/2022        | 90220000390 13 | 353214      |
| 3 e-Ticket          | PF            | 1153 Recibido        |                    | 08/11/2022        | 90220000390 13 | 353214      |
|                     |               |                      |                    |                   |                |             |
|                     |               |                      |                    |                   |                |             |
|                     |               |                      |                    |                   |                |             |
|                     |               |                      |                    |                   |                |             |
| Volver              |               |                      |                    |                   |                |             |
|                     |               |                      |                    |                   |                |             |

Figura 9

#### 2.3.- Reprocesamiento de los comprobantes

Una vez identificados los CFE/CFC contenidos en el sobre, se pueden dar las siguientes situaciones:

- El sobre tiene solo un comprobante rechazado u observado con motivos E06 o C06 y no tiene comprobantes con otros motivos de rechazo
- El sobre tiene más de un comprobante rechazado u observado con motivos E06 o C06
- El sobre, además del comprobante que se quiere solicitar su reprocesamiento, tiene comprobantes rechazados u observados por otros motivos de rechazo

#### 2.3.1.- Sobre con un solo comprobante rechazado u observado

Luego de verificar que el comprobante corresponde a su operativa y no es un error en el monto informado y desea que el comprobante rechazado por exceder montos habituales quede en estado "Recibido", debe presionar "Reprocesar" (Figura 9) y posteriormente, el botón "Confirmar" (Figura 10).

| JICIT              | ua                | ue ro               | ергос                  | esar c        | omprobantes                                                   |           |                        |                  |                           |
|--------------------|-------------------|---------------------|------------------------|---------------|---------------------------------------------------------------|-----------|------------------------|------------------|---------------------------|
| mproba             | ante qu           | ue solici           | tó reproc              | esar está inc | cluido en el envío ID emisor 1011                             | 22092     | 9 e ID receptor 519447 | 0                |                           |
|                    |                   |                     |                        |               |                                                               |           |                        |                  |                           |
| a poder<br>/C06 in | contin<br>cluídos | iuar con<br>s en su | i su solicit<br>envío. | ud debe cor   | nfirmar que desea reprocesar tod                              | los los ( | comprobantes rechazad  | os/observados ex | clusivamente por el motiv |
| Tipo CF            | E/CFC             | Serie               | Número                 | Estado        | Motivo Rechazo                                                | Mda       | Tot.Mnt.Total To       | t.Mnt.Ret. Tot.M | nt.Créd.Fisc.             |
| e-Ticke            | t                 | PF                  | 1151                   | Rechazado     | E06 - Importe informado en el<br>CFE excede montos habituales | UYU       | 6.160.000.000,00       | 0,00             | 0,00                      |
|                    |                   |                     |                        |               |                                                               |           |                        |                  |                           |
|                    |                   |                     |                        |               |                                                               |           |                        |                  |                           |

**COMPROBANTE FISCAL ELECTRÓNICO** 

Ministerio de Economía y Finanzas

DGI DIRECCIÓN GENERAL IMPOSITIVA

Figura 10

El sistema le comunica que la solicitud fue exitosa (Figura 11). Si desea consultar el cambio del estado del comprobante reprocesado, debe presionar el botón "Volver" (Figura 11).

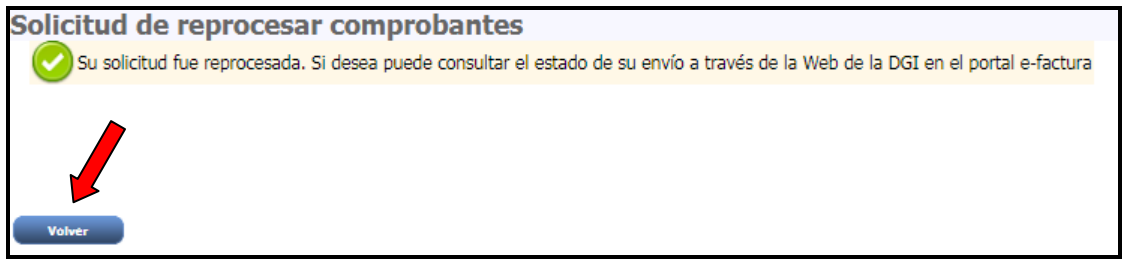

Figura 11

Luego de presionar el botón "Volver", el sistema muestra el sobre conteniendo el comprobante, y como resultado del reprocesamiento el mismo aparece con el nuevo estado "Recibido" (Figura 12).

@-Factura

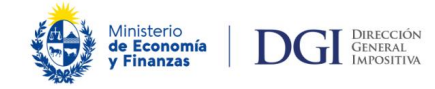

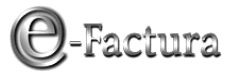

| Consulta S          | obre                |                         |       |             |             |             |              |  |
|---------------------|---------------------|-------------------------|-------|-------------|-------------|-------------|--------------|--|
|                     |                     |                         |       |             |             |             |              |  |
| Carátula            |                     |                         |       |             |             |             |              |  |
| RUC: XXXXXXXXXXX    |                     |                         |       |             |             |             |              |  |
| Id. Receptor:       | 5194470             | Fecha y Hora Recepción: | 08/12 | /2022 13:02 |             |             |              |  |
| Id. Emisor:         | 1011220929          | Fecha de Creación:      | 08/11 | /2022       |             |             |              |  |
| Cant. Comprobantes: | 3<br>Cabaa Baathida | Estado Comprobantes:    | Proce | sado        |             |             |              |  |
| Estado:             | Sobre Recibido      |                         |       |             |             |             |              |  |
|                     | XML Respuesta de    | los Comprobantes        |       |             |             |             |              |  |
| Tipo CFE/           | CFC Serie           | Número Estado           |       | Fecha       | comprobante | CAE         | RUT Receptor |  |
| 1 e-Ticket          | PF                  | 1151 Recibido           |       |             | 08/11/2022  | 90220000390 | 13353214     |  |
| 2 e-Ticket          | PF                  | 1152 Recibido           |       |             | 08/11/2022  | 90220000390 | 13353214     |  |
| 3 e-licket          | PF                  | 1153 Recibido           |       |             | 08/11/2022  | 90220000390 | 13353214     |  |
|                     |                     |                         |       |             |             |             |              |  |
|                     |                     |                         |       |             |             |             |              |  |
|                     |                     |                         |       |             |             |             |              |  |
|                     |                     |                         |       |             |             |             |              |  |
| Volver              |                     |                         |       |             |             |             |              |  |

Figura 12

Se recuerda que en el link "XML Respuesta de los Comprobantes" se encuentra disponible la nueva respuesta del sobre con los estados actualizados.

# 2.3.2.- Sobre con más de un comprobante rechazado u observado (exclusivamente por motivos E06 o C06)

El sistema, al detectar que existen en el sobre más de un comprobante pasible de ser reprocesado, le consulta si desea reprocesar todos (Figura 13).

| So       | olicitud                           | de r                | eproc                 | cesar c       | omprobantes                                                   |          |                     |                    |                              |
|----------|------------------------------------|---------------------|-----------------------|---------------|---------------------------------------------------------------|----------|---------------------|--------------------|------------------------------|
| El o     | comprobante qu                     | ue solic            | itó reproc            | esar está inc | luido en el envío ID emisor 1011                              | 22112    | 4 e ID receptor 519 | 4473               |                              |
| Pa<br>E0 | ra poder contin<br>6/C06 incluído: | iuar coi<br>s en su | n su solici<br>envío. | tud debe cor  | ifirmar que desea reprocesar todo                             | os los ( | comprobantes recha  | zados/observados e | exclusivamente por el motivo |
|          | Tipo CFE/CFC                       | Serie               | Número                | Estado        | Motivo Rechazo                                                | Mda      | Tot.Mnt.Total       | Tot.Mnt.Ret.       | Tot.Mnt.Créd.Fisc.           |
|          | e-Ticket                           | PF                  | 1051                  | Rechazado     | E06 - Importe informado en el<br>CFE excede montos habituales | UYU      | 6.160.000.000,00    | 0,00               | 0,00                         |
|          | e-Resguardo                        | PF                  | 1052                  | Rechazado     | E06 - Importe informado en el<br>CFE excede montos habituales | UYU      | 0,00                | 6.160.000.000,00   | 0,00                         |
|          | e-Resguardo                        | PF                  | 1053                  | Rechazado     | E06 - Importe informado en el<br>CFE excede montos habituales | UYU      | 0,00                | 0,00               | 6.160.000.000,00             |
|          |                                    |                     |                       |               |                                                               |          |                     |                    |                              |
| 41       | colicitar ol ro                    | DEOCO               | amiento               | de compre     | hantes rechazados u observ                                    | ados     | or DCL usted as     | tá declarando que  | estuvieron mal               |
| rec      | hazados/obs                        | ervad               | os y que              | tanto el/lo   | os conceptos como el/los moi                                  | ntos i   | nformados se cor    | responden con la   | operativa de la empresa.     |
| έCo      | onfirma que des                    | sea rep             | rocesar T(            | ODOS los co   | mprobantes del sobre?                                         |          |                     |                    |                              |
|          | Confirmar 1                        | No Repr             | ocesar                | Volver        |                                                               |          |                     |                    |                              |

Figura 13

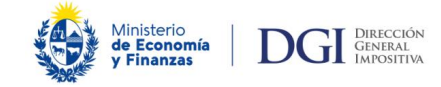

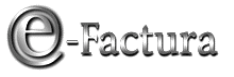

 Si no desea solicitar el reprocesamiento de todos los comprobantes rechazados/ observados por motivos E06 o C06, pero sí de alguno o algunos, deberá solicitar el reprocesamiento de los comprobantes que considere que fueron mal rechazados, a través de Servicios en Línea/Solicitud de inicio, seleccionando el trámite: Factura electrónica, sub trámite: Solicitud de reprocesamiento.

Requisitos para iniciar dicho trámite:

- estar logueado
- adjuntar carta firmada por titular de la empresa con la solicitud del reprocesamiento, indicando: número de ID receptor del sobre, tipo de comprobante, serie y número
- Si desea reprocesar todos los comprobantes del sobre, el procedimiento es el mismo que el detallado en el punto 2.3.1 del presente instructivo, quedando posteriormente todos los comprobantes en estado "Recibido" (Figuras 14 y 15).

| F                                                                         | RUT: xxxxxxxxxxx Denominación: AAA                      |
|---------------------------------------------------------------------------|---------------------------------------------------------|
| Solicitud de reprocesar comprobantes                                      |                                                         |
| Su solicitud fue reprocesada. Si desea puede consultar el estado de su en | vío a través de la Web de la DGI en el portal e-factura |
|                                                                           |                                                         |
|                                                                           |                                                         |
|                                                                           |                                                         |
| Volver                                                                    |                                                         |

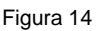

| Conculto Colore                   |            |            |                                          |                      |          |       |            |               |             |              |  |  |
|-----------------------------------|------------|------------|------------------------------------------|----------------------|----------|-------|------------|---------------|-------------|--------------|--|--|
| Consulta Sobre                    |            |            |                                          |                      |          |       |            |               |             |              |  |  |
|                                   |            |            |                                          |                      |          |       |            |               |             |              |  |  |
|                                   |            |            |                                          |                      |          |       |            |               |             |              |  |  |
| Carátula                          |            |            |                                          |                      |          |       |            |               |             |              |  |  |
|                                   |            |            |                                          |                      |          |       |            |               |             |              |  |  |
| RUC: XXXXXXXXXXX                  |            |            |                                          |                      |          |       |            |               |             |              |  |  |
| Id. Receptor: 5194473             |            | 3          | Fecha y Hora Recepción: 08/12/2022 14:10 |                      |          |       |            |               |             |              |  |  |
| Id. Emisor:                       |            | 1011221124 |                                          | Fecha de Creación:   |          | 08/11 | 8/11/2022  |               |             |              |  |  |
| Cant. Comprobantes:               |            | 3          |                                          | Estado Comprobantes: |          | Proce | Processido |               |             |              |  |  |
| Estado: Sobre Recibido            |            |            | ecihido                                  |                      |          |       |            |               |             |              |  |  |
|                                   |            |            |                                          |                      |          |       |            |               |             |              |  |  |
| XML Respuesta de los Comprobantes |            |            |                                          |                      |          |       |            |               |             |              |  |  |
|                                   | Tipo CFE   | /CFC       | Serie                                    | Número               | Estado   |       | Fech       | a comprobante | CAE         | RUT Receptor |  |  |
|                                   | 1 e-Ticket |            | PF                                       | 1051                 | Recibido |       |            | 08/11/2022    | 90220000390 | 13353214     |  |  |
|                                   | 2 e-Resgua | rdo        | PF                                       | 1052                 | Recibido |       |            | 21/09/2017    | 90220000463 | 13353214     |  |  |
|                                   | 3 e-Resgua | rdo        | PF                                       | 1053                 | Recibido |       |            | 21/09/2017    | 90220000463 | 13353214     |  |  |
|                                   |            |            |                                          |                      |          |       |            |               |             |              |  |  |
|                                   |            |            |                                          |                      |          |       |            |               |             |              |  |  |
|                                   |            |            |                                          |                      |          |       |            |               |             |              |  |  |
|                                   |            |            |                                          |                      |          |       |            |               |             |              |  |  |
| Volver                            |            |            |                                          |                      |          |       |            |               |             |              |  |  |
|                                   |            |            |                                          |                      |          |       |            |               |             |              |  |  |
|                                   |            |            |                                          |                      |          |       |            |               |             |              |  |  |

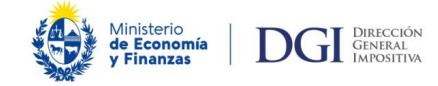

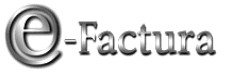

Se recuerda que en el link "XML Respuesta de los Comprobantes" se encuentra disponible la nueva respuesta del sobre con los estados actualizados.

#### 2.3.3.- Sobre con comprobante rechazado u observado por otros motivos

La opción para solicitar reprocesar un comprobante sólo se puede utilizar si en el sobre no existan comprobantes rechazados por otros motivos.

En este caso, no se puede reprocesar el sobre debiendo subsanar los errores de los comprobantes rechazados por otros motivos. Si con el nuevo envío surgen comprobantes rechazados únicamente con el error E06 o C06, podrá solicitar el reprocesamiento de acuerdo a lo indicado en el presente instructivo en los puntos 2.3.1 y 2.3.2.